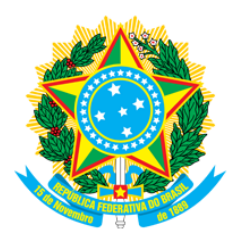

#### Relatório Solicitação de Informações - Esic

| ENTRE AS DATAS 01/05/2021 - 31/05/2021 |                                           |                  |                                                                                                    |                  |                                                                                                    |  |
|----------------------------------------|-------------------------------------------|------------------|----------------------------------------------------------------------------------------------------|------------------|----------------------------------------------------------------------------------------------------|--|
| Protocolo                              | Solicitante                               | Data Solicitação | Detalhes da solicitação                                                                                                    | Data da Resposta | Resposta                                                                                                    |  |
| 327/2021                               | Gilson Bento de Oliveira                  | 23/05/2021       | Estou com meu CRF no estado de São Paulo<br>preciso fazer a transferência para o Estado de<br>Santa Catarina, como devo proceder? Att<br>Gilson Bento                                                                                                    | 24/05/2021       | Prezado(a) quanto a seu contato, Para a Transferência de profissional para outro regional, seguir<br>informações da url: "http://w3.crfsc.gov.br/profissionais/transferencia-pf/". Caso necessite de algo diferente,<br>poderá entrar em contato com o Setor de Registro pela url: "http://w3.crfsc.gov.br/contato-registro/",<br>descrevendo com clareza sua situação. Att. Depto de Informática                                                                                                    |  |
| 326/2021                               | Denice Buttchevitz                        | 20/05/2021       | Venho relatar aos senhores, as dificuldades<br>que estou tendo de contratar novos<br>profissionais farmacêuticos. Os dois últimos<br>profissionais que contratei, devido à falta aqui<br>na região, vieram de outros estados e geraram<br>muitos problemas para a farmácia, quanto<br>empresa. Eles vem sem qualificação, sem<br>experiência e o que mais me entristece, de<br>caráter duvidoso. Quero seguir o que o<br>Conselho exige, minha farmácia é de pequeno<br>porte, já tenho uma farmacêutica, a farmácia<br>não está desassistida. Conheço uma<br>profissional, aqui da nossa cidade que tem<br>muita vontade de trabalhar aqui, e também a<br>quero. Porém, ela está finalizando os estágios<br>e se formará no fim desse ano. Eu gostaria de<br>propor ao conselho, contratá-la algumas horas,<br>firmando meu compromisso de ficar com ela<br>trabalhando para mim. Sei que tenho um mês<br>para arrumar um novo profissional, já<br>cadastrei a vaga na bolsa de empregos do<br>conselho e já conversei com o fiscal sobre a<br>dificuldade de encontrar alguém, mas não<br>consegui até o momento. Gostaria de um<br>aconselhamento junto aos senhores, diante do<br>que eu relatei. Desde já, agradeçol Denice. | 24/05/2021       | Prezado(a) quanto a seu contato, Através da url: "http://w3.crfsc.gov.br/ouvidoria/", poderá entrar em<br>contato com a "Ouvidoria do CRF", descrevendo com clareza sua situação. Att. Depto de Informática                                                                                                    |  |
| 325/2021                               | Camila isabel mattos da silva<br>de souza | 20/05/2021       | Bom dia, Gostaria de saber se ainda consto no<br>crf como responsável técnica no Hospital Hans<br>Dietter Schimt ? Agradeço a atenção Camila<br>Mattos                                                                                                    | 21/05/2021       | Prezado(a) quanto a seu contato, Sim você continua como RT no hospital informado, a baixa deve ser<br>solicitada! Seguem as urls que tratam do assunto. 1) Baixa de RT Farmacêutico Sócio -<br>"http://w3.crfsc.gov.br/empresas/baixa-rt-farmaceutico-socio/" 2) Baixa de RT Farmacêutico contratado<br>(Carteira assinada) - "http://w3.crfsc.gov.br/empresas/baixa-rt-contratado-carteira/" 3) Baixa de RT<br>Farmacêutico contratado (Servidor público) - "http://w3.crfsc.gov.br/empresas/baixa-rt-contratado-publico/"<br>4) Baixa de RT Farmacêutico contratado (Autônomo) -<br>"http://w3.crfsc.gov.br/empresas/baixa-rt-contratado-autonomo/" 5) Baixa de RT Farmacêutico em Postos<br>de Coleta - "http://w3.crfsc.gov.br/empresas/baixa-rt-postos/" Caso necessite de algo diferente, poderá<br>entrar em contato com o Setor de Registro pela url: "http://w3.crfsc.gov.br/contato-registro/", descrevendo<br>com clareza sua situação. Att Dento de Informática |  |

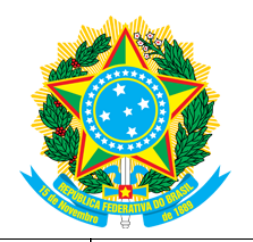

| 324/2021 | Ariane Portero de Oliveira<br>Dalmagro | 19/05/2021 | Bom dia, preciso apostilar no conselho o meu<br>certificado de pós graduação.                                                                                                    | 19/05/2021 | Prezado(a) quanto a seu contato, Detalhes, legislação e procedimentos referente a "Apostilamento de<br>H a b i l i tação / E s p e c i a l i z ação " e s tão d i s p o n í v e i s na ur l :<br>"http://w3.crfsc.gov.br/profissionais/apostilamento-habilitacao-pf/". Quanto aos prazos, são contados por<br>dias corridos, se protocolado pelas seccionais será de 20 dias, já na sede de Florianópolis 15 dias, ambos de<br>a c o r d o c o m a t a b e l a d e p r a z o s d i s p o n í v e l n a<br>url: "http://wp.crfsc.gov.br/transp1/wp-content/pub/2019/Planejamento/DrpePrazosProcedimentos2019.pdf".<br>Se necessitar de algo diferente, poderá entrar em contato com o Setor de Registro pela url:<br>"http://w3.crfsc.gov.br/contato-registro/", descrevendo com clareza sua situação. Att. Depto de Informática                                                                                                    |
|----------|----------------------------------------|------------|----------------------------------------------------------------------------------------------------|------------|----------------------------------------------------------------------------------------------------|
| 323/2021 | roxieli cappellaro<br>CAPPELLARO       | 18/05/2021 | Bom dia! solicito a certidão de regularidade<br>atualizada para poder dar seguimento e<br>entrada a vigilância sanitária de Blumenau<br>aguardo!                                                                                                    | 19/05/2021 | Prezado(a) quanto a seu contato, Para sua comodidade, a emissão da CRT (Certidão de Regularidade Técnica) está disponível em nossa plataforma online. Todas as informações para acesso estão descritas abaixo. Solicitamos sua atenção para que seja seguido rigorosamente todas as informações que constam na url do "SisconWeb" "http://w3.crfsc.gov.br/sisconweb/", inclusive a leitura antecipada do guia do usuário, antes de continuar. Caso ainda não tenha efetuado seu primeiro acesso, ou não tenha domínio do e-mail cadastrado, ou não lembre da senha, siga as orientações no rodapé desta mensagem antes de continuar. Essa rotina só funciona plenamente em microcomputador, que tenha funcionando um leitor de formato PDF. Para imprimir, é necessário autorizar "Popup" preferencialmente, em um dos navegadores: "Chrome" ou "Mozilla FireFox". Depois de estar logado, em "Certidão Eletrônica" do Menu Principal, estará disponível a opção "Emissão da Certidão de Regularidade". Se não houver nenhum impedimento legal, a CRT será disponibilizada em PDF para Download, após ter sido informado os dados solicitados. Dado ao volume de acessos simultâneos aos nossos serviços Web, por parte dos inscritos, alguns usuários poderão ter um pouco mais de dificuldades do que outros, quer seja pela configuração da infraestrutura de seu próprio equipamento, quer pela velocidade naquele instante, da internet. Se preferir, poderá tentar novamente num horário alternativo onde o fluxo seja mais favorável. Atenção: - Pede-se que não seja utilizado outras urls, que não a já mencionada, bem como copiados os links de um navegador para outro Caso já tenha atendido os requisitos básicos e orientações para o funcionamento da plataforma, e ter feito tentativas em horários diferentes por mais de duas vezes, e ainda persistir uma inconsistência, deverá ser enviado pela url "http://w3.crfsc.gov.br/contato-informatica/" uma foto da tela inteira informado com detalhes o que esta ocorrendo. Não esquecer de mencionar a inscrição no CRF. Se PF o CPF e o Nome, se PJ o C |
| 322/2021 | Sophia Pinheiro                        | 16/05/2021 | Tenho uma solicitação de exames para fazer<br>em junho, mais não consigo validar pelo<br>QRCODE e pelo site. Gostaria de poder conta<br>com a ajuda de vcs. Exames solicitado por<br>Vivian da Cas Engelke - 12482/SC para<br>paciente Sophia Torres Pinheiro, emitido no<br>dia 03/02/2021. | 17/05/2021 | Bom dia, O Conselho de Farmácia não realiza exames, acho que você está no conselho errado, o correto<br>seria de medicina!                                                                                                    |
| 321/2021 | Luiz resende                           | 12/05/2021 | Preciso de uma certidão negativa de debito do conselho.                                                                                                    | 13/05/2021 | Prezado(a) quanto a seu contato, Essa demanda deverá ser requerida com o financeiro pela url<br>"http://w3.crfsc.gov.br/contato-financeiro/". Att. Depto de Informática.                                                                                                    |

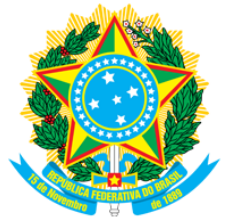

| 320/2021 | ANTÔNIO WALTER | 11/05/2021 | S O L I C I T O D E C L A R A C A O D E<br>RESPONSABILIDADE TECNICA DO PERIODO<br>EM QUE ATUO COMO PROFICIONAL | 12/05/2021 | Prezado(a) quanto a seu contato, A declaração solicitada, não está no rol de documentos emitidos pelo CRF contumeiramente. Abaixo segue orientações para retirada da CRT. Caso interesse, outros pedidos poderão ser solicitados pela ul "http://w3.crfsc.gov.br/contato-registro/", será necessário relatar qual sua necessidade. Para sua comodidade, a emissão da CRT (Certidão de Regularidade Técnica) está disponível em nossa plataforma online. Todas as informações para acesso estão descritas abaixo. Solicitamos sua atenção para que seja seguido rigorosamente todas as informações que constam na url do "SisconWeb" "http://w3.crfsc.gov.br/sisconweb/", inclusive a leitura antecipada do guia do usuário, antes de continuar. Caso ainda não tenha efetuado seu primeiro acesso, ou não tenha domínio do e-mail cadastrado, ou não lembre da senha, siga as orientações no rodapé desta mensagem antes de continuar. Essa rotina só funciona plenamente em microcomputador, que tenha funcionando um leitor de formato PDF. Para imprimir, é necessário autorizar "Popup" preferencialmente, em um dos navegadores: "Chrome" ou "Mozilla FireFox". Depois de estar logado, em "Certidão Eletrônica" do Menu Principal, estará disponível a opção "Emissão da Certidão de Regularidade". Se não houver nenhum impedimento legal, a CRT será disponibilizada em PDF para Download, após ter sido informado os dados solicitados. Dado ao volume de acessos simultâneos aos nossos serviços Web, por parte dos inscritos, alguns usuários poderão ter um novário alternativo onde o fluxos eja mais favorável. Atenção: - Pede-se que não seja utilizado outras urls, que não a já mencionada, bem como copiados os links de um navegador para outro Caso já tenha atendido os requisitos básicos e orientações para o funcionamento da plataforma, e ter feito tentativas em horários diferentes por mais de duas vezes, e ainda persistir uma inconsistência, deverá ser enviado pela url "http://w3.crfsc.gov.br/contato-informatica/" uma foto ta tela inteira informado cos desesido a confirmação de a |
|----------|----------------|------------|----------------------------------------------------------------------------------------------------|------------|----------------------------------------------------------------------------------------------------|

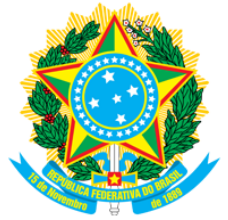

| 319/2021 | jeane ribeiro salles | 08/05/2021 | Boa noite, fiz a transferência do Rio de Janeiro<br>para Santa Catarina e preciso agora para<br>minha empresa Nova uma declaração de<br>inscrição no CRF/SC. Como proceder? Estou<br>precisando para dar andamento no meu<br>processo admissional. Muito obrigada e desde<br>já agradeço. | 10/05/2021 | Prezado(a) quanto a seu contato, Para sua comodidade, a emissão da CRT (Certidão de Regularidade<br>Técnica) está disponível em nossa plataforma online. Todas as informações para acesso estão descritas<br>abaixo. Solicitamos sua atenção para que seja seguido rigorosamente todas as informações que constam na<br>url do "SisconWeb" "http://w3.crfsc.gov.br/sisconweb/", inclusive a leitura antecipada do guia do usuário,<br>antes de continuar. Caso ainda não tenha efetuado seu primeiro acesso, ou não tenha domínio do e-mail<br>cadastrado, ou não lembre da senha, siga as orientações no rodapé desta mensagem antes de continuar.<br>Essa rotina só funciona plenamente em microcomputador, que tenha funcionando um leitor de formato PDF.<br>Para imprimir, é necessário autorizar "Popup" preferencialmente, em um dos navegadores: "Chrome" ou<br>"Mozilla FireFox". Depois de estar logado, em "Certidão Eletrônica" do Menu Principal, estará disponível a<br>oçção "Emissão da Certidão de Regularidade". Se não houver nenhum impedimento legal, a CRT será<br>disponibilizada em PDF para Download, após ter sido informado os dados solicitados. Dado ao volume de<br>acessos simultâneos aos nossos serviços Web, por parte dos inscritos, alguns usuários poderão ter um<br>pouco mais de dificuldades do que outros, quer seja pela configuração da infraestrutura de seu próprio<br>equipamento, quer pela velocidade naquele instante, da internet. Se preferir, poderá tentar novamente<br>num horário alternativo onde o fluxo seja mais favorável. Atenção: - Pede-se que não seja utilizado outras<br>urls, que não a já mencionada, bem como copiados os links de um navegador para outro Caso já tenha<br>atendido os requisitos básicos e orientações para o funcionamento da plataforma, e ter feito tentativas em<br>horários diferentes por mais de duas vezes, e ainda persistir uma inconsistência, deverá ser enviado pela<br>url "http://w3.crfsc.gov.br/contato-informatica/" uma foto da tela inteira informando com detalhes o que<br>está ocorrendo. Não esquecer de mencionar a inscrição no CRF. Se PF o CPF e o Nome, se PJ o |
|----------|----------------------|------------|----------------------------------------------------------------------------------------------------|------------|----------------------------------------------------------------------------------------------------|
|----------|----------------------|------------|----------------------------------------------------------------------------------------------------|------------|----------------------------------------------------------------------------------------------------|

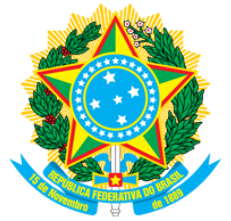

| 318/2021 | Diego Reinaldo        | 07/05/2021 | SOLICITACAO DE CERTIFICADO DIGITAL                                                                                                    | 10/05/2021 | Prezado(a) quanto a seu contato, Para sua comodidade, a emissão da CRT (Certidão de Regularidade Técnica) está disponível em nossa plataforma online. Todas as informações para acesso estão descritas abaixo. Solicitamos sua atenção para que seja seguido rigorosamente todas as informações que constam na url do "SisconWeb" "http://w3.crfsc.gov.br/sisconweb/", inclusive a leitura antecipada do guia do usuário, antes de continuar. Caso ainda não tenha efetuado seu primeiro acesso, ou não tenha domínio do e-mail cadastrado, ou não lembre da senha, siga as orientações no rodapé desta mensagem antes de continuar. Essa rotina só funciona plenamente em microcomputador, que tenha funcionando um leitor de formato PDF. Para imprimir, é necessário autorizar "Popup" preferencialmente, em um dos navegadores: "Chrome" ou "Mozilla FireFox". Depois de estar logado, em "Certidão Eletrônica" do Menu Principal, estará disponível a opção "Emissão da Certidão de Regularidade". Se não houver nenhum impedimento legal, a CRT será disponibilizada em PDF para Download, após ter sido informado os dados solicitados. Dado ao volume de acessos simultâneos aos nossos serviços Web, por parte dos inscritos, alguns usuários poderão ter um pouco mais de dificuldades do que outros, quer seja pela configuração da infraestrutar de seu próprio equipamento, quer pela velocidade naquele instante, da internet. Se preferir, poderá tentar novamente num horário alternativo onde o fluxo seja mais favorável. Atenção: - Pede-se que não seja utilizado outras urls, que não a já mencionada, bem como copiados os links de um navegador para outro Caso já tenha atendido os requisitos básicos e o crientações para o funcionamento da plataforma, e ter feito tentativas em horários diferentes por mais de duas vezes, e ainda persistir uma inconsistência, deverá ser enviado pela url "http://w3.crfsc.gov.br/contato-informatica/" uma foto da tela inteira informado com detalhes o que está ocorrendo. Não esquecer de mencionar a inscrição no CRF. Se PF o CPF e o Nome, se PJ o |
|----------|-----------------------|------------|----------------------------------------------------------------------------------------------------|------------|----------------------------------------------------------------------------------------------------|
| 317/2021 | Carla Reis Breithaupt | 05/05/2021 | Boa tarde, Gostaria de uma certidão de<br>negativa de débitos ou outro documento que<br>comprove minha regularidade perante o<br>CRF/SC. | 06/05/2021 | Prezado(a) quanto a seu contato, Essa demanda deverá ser requerida com o financeiro pela url<br>"http://w3.crfsc.gov.br/contato-financeiro/". Att. Depto de Informática.                                                                                                    |